Configure faculty/staff email on Windows Outlook:

1. Open up your Control Panel and select "User Accounts"

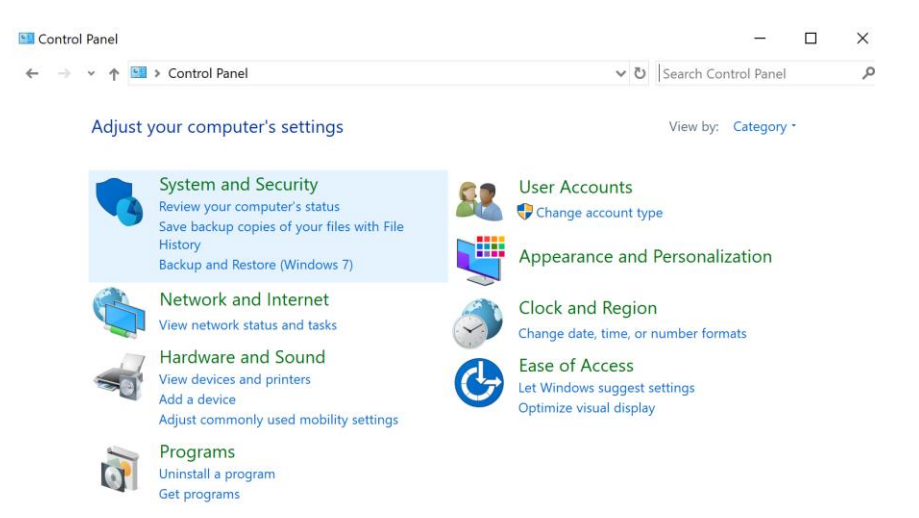

2. Select "Mail" and a dialogue box should appear.

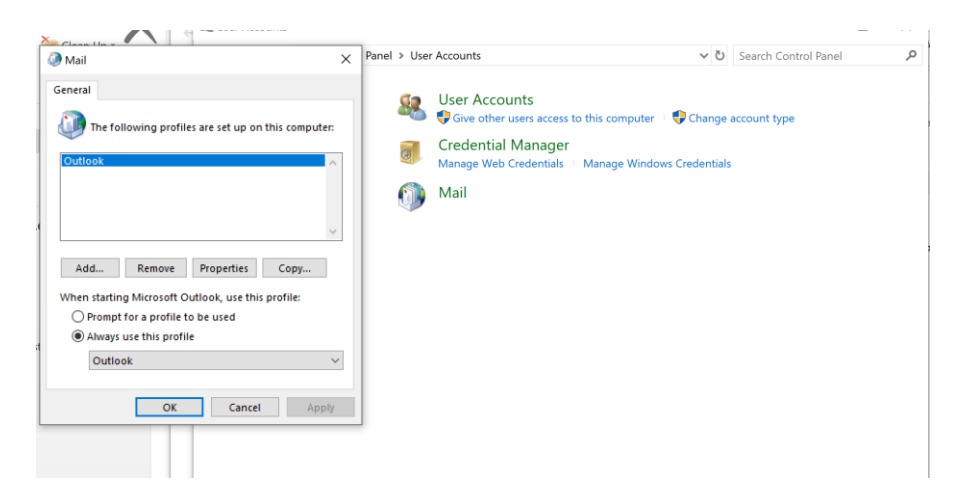

3. Select "Add" , type in a profile name. (i.e. mail, Email, username). Select OK Mail

| General                                             |        |  |  |  |  |  |  |
|-----------------------------------------------------|--------|--|--|--|--|--|--|
| The following profiles are set up on this computer: |        |  |  |  |  |  |  |
|                                                     | ^      |  |  |  |  |  |  |
| 🕡 New Profile                                       | ×      |  |  |  |  |  |  |
| Create New Profile OK                               |        |  |  |  |  |  |  |
| Profile Name: Cano                                  | el     |  |  |  |  |  |  |
| mail                                                |        |  |  |  |  |  |  |
| When starting Microsoft Outlook, use this profile:  |        |  |  |  |  |  |  |
| Prompt for a profile to be used                     |        |  |  |  |  |  |  |
| Always use this profile                             |        |  |  |  |  |  |  |
|                                                     | $\sim$ |  |  |  |  |  |  |
| OK Cancel                                           | Apply  |  |  |  |  |  |  |

4. An email account will automatically populate with your UTEP email, select Next

| 💵 Add Account                             |                                                      |               | ×      |  |  |  |
|-------------------------------------------|------------------------------------------------------|---------------|--------|--|--|--|
| Auto Account Setu<br>Outlook can auto     | <b>p</b><br>matically configure many email accounts. |               | ×      |  |  |  |
| E-mail Account                            |                                                      |               |        |  |  |  |
| Your Name;                                | Rico, Sarah C<br>Example: Ellen Adams                | ]             |        |  |  |  |
| E-mail Address:                           | scrico2@utep.edu                                     | ]             |        |  |  |  |
|                                           | Example: ellen@contoso.com                           |               |        |  |  |  |
|                                           |                                                      |               |        |  |  |  |
|                                           |                                                      |               |        |  |  |  |
|                                           |                                                      |               |        |  |  |  |
| O Manual setup or additional server types |                                                      |               |        |  |  |  |
|                                           |                                                      | < Back Next > | Cancel |  |  |  |

## 5. Select Apply.

| 🛺 Mail                                              |        |            |     | ×     |  |  |
|-----------------------------------------------------|--------|------------|-----|-------|--|--|
| General                                             |        |            |     |       |  |  |
| The following profiles are set up on this computer: |        |            |     |       |  |  |
| mail                                                |        |            |     |       |  |  |
| Add                                                 | Remove | Properties | Сор | у     |  |  |
| When starting Microsoft Outlook, use this profile:  |        |            |     |       |  |  |
| Always use this profile                             |        |            |     |       |  |  |
| mail                                                |        |            |     | ~     |  |  |
|                                                     | OK     | Cancel     |     | Apply |  |  |

Open the Outlook app and allow a few moments for the mailbox to populate.